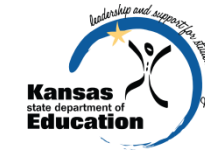

## Educator Data Collection System (EDCS) and Licensed Personnel Report (LPR) 3.0

TO JOIN THE CONFERENCE CALL:

DIAL: 866-620-7326

CONFERENCE CODE: 785-296-4073 TO MUTE: \*6 TO UNMUTE: #6

> TECHNICAL ASSISTANCE: 785-296-7935

A COPY OF THE TRAINING MAY BE FOUND ON THE FOLLOWING WEBPAGE: <u>HTTP://WWW.KSDE.ORG/AGENCY/DIVISIONOFLEARNIN</u> GSERVICES/TEACHERLICENSUREANDACCREDITATION/I ICENSURE/LICENSEDPERSONNEL.ASPX

## EDCS and LPR 3.0

### • Purpose:

- Collect information about the professional and demographic characteristics of district staff across the state of Kansas
- Data is collected and compiled in aggregate form for use by educational researchers, school districts, the KS Board of Education, and the United States Department of Education.
- LPR submission date: March 31, 2014

## • Training content includes:

- o an explanation/refresher of the EDCS web application and the LPR
- o navigation through the EDCS web application
- an explanation of the new assignments and their link to the courses mapped as part of the Kansas Course Code Management System.
- Updates for the 2013/2014 school year
- STCO connection / Assignment guidance
- The Educator Data Collection System will not display course codes until the districts have mapped their local courses in the Kansas Course Code Management System (KCCMS).

## Kansas Course Codes

- A system of numerical codes to describe the courses taught by licensed teachers or completed by elementary or secondary students
- Beginning with the 2009-2010 school year, all school districts in Kansas report course assignments for teachers based on the Kansas Course Codes

## • Purpose:

- Maintain longitudinal student records electronically
- Transmit course taking information from one student information system to another (electronic transcripts)
- Meet federal reporting requirements
- Reduce cost and burden of transcript studies
- Use course taking information in research and evaluation of student outcomes

## Kansas Course Codes

 Who do I contact to find out more about the Kansas Course Code Project?

- The KCCMS Help Desk
  - ▼ Email: <u>kccms@ksde.org</u>
  - × Phone: (785) 296-2078

## Preparation for Completing the Report

## • Minimum Requirements:

- Windows:
  - Internet Explorer version 8 and 9; Firefox version 10 and higher
    - To find out which version of the browser you are using, click on the Help Menu and select "About Internet Explorer".
- Macintosh:
  - ▼ Firefox 10 and higher
    - Browsers must be JavaScript and Cookies enabled

## Preparation for Completing the Report

- Opening the Educator Data Collection System:
  - Go to the following URL or web address: https://svapp15586.ksde.org/authentication/login.aspx
  - Type in your "User Name" (a maximum of 8 characters)
  - Type in your "Password" (a maximum of 15 characters)
  - Select "Login"
  - 1st time users may request a User Name and Password by selecting "Register"

## • Application Menu:

- After logging on, you will see a personalized menu based on the applications you have the authority to access.
- Select the *EDCS*
- 1<sup>st</sup> time users will need to request access by selecting "Manage My Account."

| Kansas<br>state department of Education                                                                                                    | n |
|----------------------------------------------------------------------------------------------------|---|
| User Login for KSDE Web Applications                                                                                                    |   |
| User Name:<br>Password:Login                                                                                                    |   |
| KSDE applications support Internet Explorer 8 and 9 for Windows and Firefox 10.x and higher for<br>Macintosh.                                                                                             |   |
| Need help? Click on the help icon for a series of Flash tutorials about the User Login.<br>Forgot Your Password?                                                                                          |   |
| Register If you have not yet registered to have an individual login and password for accessing KSDE web applications, click here to register.                                                             |   |
| System Maintenance Notices                                                                                                    |   |
| © 2013 Kansas State Department of Education, All Rights Reserved.<br>Teacher Licensure and Accreditation: (785) 291-3678<br>IT Help Desk: (785) 296-7935<br>900 SW Jackson, Suite 106<br>Topeka, KS 66612 |   |

All sessions with this server are subject to the KSDE Use Policy and will be monitored and logged. Disconnect now if

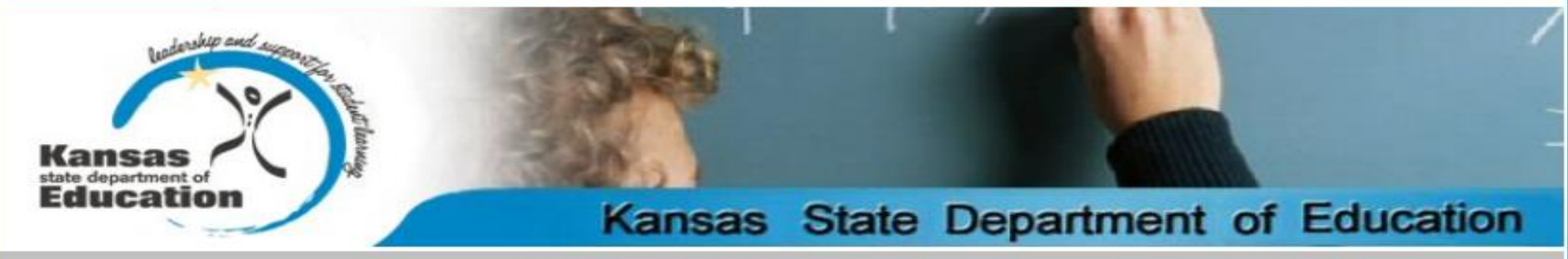

### **KSDE Web Applications**

Click a link below.

1.EDCS 2.EDEN Meta Data Administration 3.Educator Data Reports 4.ELCS 5.IHE Portals 6.License Application 7.Praxis Records Import

Manage My Account Logoff

System Maintenance Notices

© 2013 Kansas State Department of Education, All Rights Reserved. Teacher Licensure and Accreditation: (785) 291-3678 IT Help Desk: (785) 296-7935 900 SW Jackson, Suite 106 Topeka, KS 66612

All sessions with this server are subject to the KSDE Use Policy and will be monitored and logged. Disconnect now if you do not consent to having your actions monitored and logged, or if you do not agree to comply with the KSDE Use Policy.

## Welcome Screen

- Contact update through KSDE Directory application
- Select the School Year (2013-2014)
- Status
- Help
- Side Bar Menu Options
  - Staff Data
    - ▼ Import Text Files\*
    - Roll Over Data\*
    - Find/Update Staff
    - ▼ Add New Staff
    - Exited\* Staff
    - Delete Data
    - Evaluation Roles
    - Assign Evaluator\*
    - Assign Observer\*
  - Reports
    - × Submit
    - Reports
      - Info for STCO
      - Summary Reports
      - EDCS Data Reports
      - SAR Report
      - LPR Data Reports

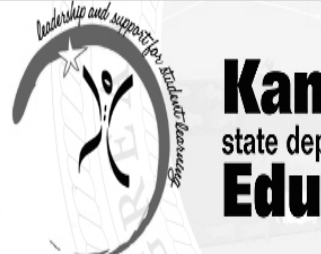

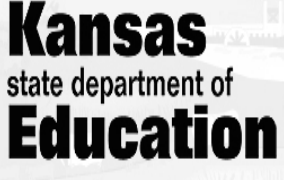

Bottom of Page

### User: adamsadmin District: KSDE Building: 0000 Access Level: KSDE Admin School Year: Not Selected

| 🖶 Return to App List | Welcome    |
|----------------------|------------|
| Logout               | School Yea |

School Year: 2012-2013 
Select Year

Welcome

Status of Licensed Personnel Report for the school year NOT YET STARTED

### Welcome to the Educator Data Collection System

<u>Content Questions:</u> Lori Adams, Education Program Consultant (785) 296-3835 or <u>ladams@ksde.org</u>

<u>Web Application Questions:</u> KSDE Information Technology Help Desk (785) 296-7935

nop of Page

©2013 Kansas State Department of Education, All Rights Reserved Help Desk: (785) 296-7935 Front Desk: (785) 296-3201 FAX: (785) 296-7933 120 SE 10th Avenue Topeka, KS 66612-1182

All sessions with this server are subject to the KSDE Use Policy and will be monitored and logged. Disconnect now if you do not consent to having your actions monitored and logged, or if you do not agree to comply with the KSDE Use Policy.

KSDE Use Policy | Privacy Statement | EOE Statement

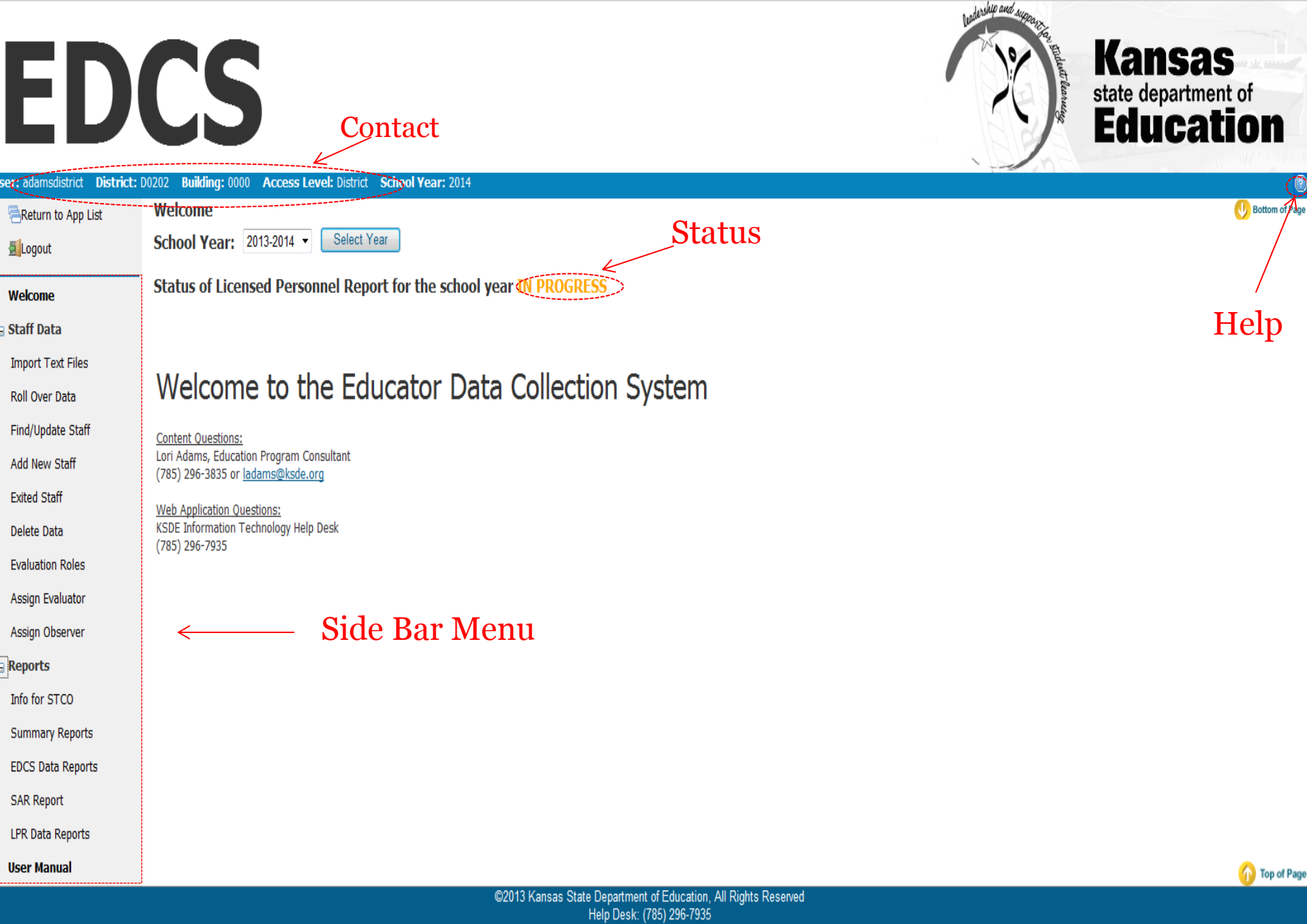

2013 Kansas State Department of Education, All Rights Rese Help Desk: (785) 296-7935 Front Desk: (785) 296-3201 FAX: (785) 296-7933 120 SE 10th Avenue

## Import Text File

- All districts have the ability to upload their personnel data directly into the Educator Data Collection System web application.
- If you choose to import your data, the data file(s) must be either a *tab delimited* or *comma delimited* file.
- The data must be divided into separate files and uploaded in the following order:
  - 1. Staff data
  - 2. F.T.E. data
  - 3. Assignment data

• Please refer to Appendix D of the User Manual for a complete set of instructions for importing data.

## Roll Over Data

## • Roll over options:

- Roll over assignment, FTE and staff data
- Roll over FTE and staff data
- Roll over staff data
- Years experience and USD experience for each returning faculty person will be automatically increased by one.
- Entrance status will be set to "returning teacher."
- Faculty salaries do not roll over.
- Due to the Kansas Course Codes, new assignments will not roll over.

## Roll Over Data

- CTE Assignment data will not roll over
- Individuals without Teacher IDs (ROTC Instructors) assignment data will not roll over
- "Confirm for STCO" does not roll over

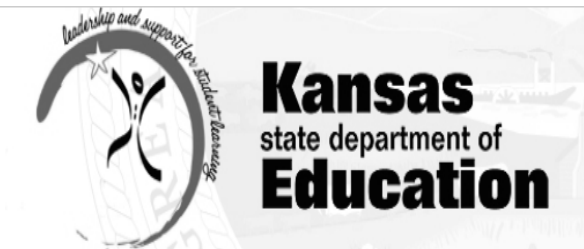

| User: carterdistrict District: D0 | 202 Building: 0000 Access Level: District School Year: 2014                                                                                                    |
|-----------------------------------|----------------------------------------------------------------------------------------------------|
| eReturn to App List               | Staff Data > Roll Over Data                                                                                                    |
| Logout                            | Roll over data from the prior school year. Years experience and USD experience for each staff person will automatically be increased by one. Entrance status will be set to "returning teacher". Staff salaries will not be rolled over this year. |
| Welcome                           | Roll over assignment, FTE and staff data                                                                                                    |
| 😑 Staff Data                      | Roll over assignment, FTE and staff data Roll over FTE and staff data Roll Over                                                                                                    |
| Import Text Files                 | Roll over staff data<br>Please wait for the roll over to finish. An alert will appear confirming the success of the roll over and then you may return to the Find Staff page to view the data rolled over.                                         |
| Roll Over Data                    | Due to revision of subjects some assignments will not roll over. Many assignments will have their subject changed.                                                                                                    |
| Find/Update Staff                 |                                                                                                    |
| Add New Staff                     |                                                                                                    |
| Exited Staff                      |                                                                                                    |
| Delete Data                       |                                                                                                    |
| Evaluation Roles                  |                                                                                                    |
| Assign Evaluator                  |                                                                                                    |
| Assign Observer                   |                                                                                                    |
| E Reports                         |                                                                                                    |
| Info for STCO                     |                                                                                                    |
| Summary Reports                   |                                                                                                    |
| EDCS Data Reports                 |                                                                                                    |
| SAR Report                        |                                                                                                    |
| LPR Data Reports                  |                                                                                                    |
| User Manual                       | 🕜 Top of Page                                                                                                    |

©2013 Kansas State Department of Education, All Rights Reserved Help Desk: (785) 296-7935 Front Desk: (785) 296-3201 FAX: (785) 296-7933 120 SE 10th Avenue Topeka, KS 66612-1182

## Find/Update Staff

## • Search by:

- Building
- Social Security Number
- Educator ID
- Date of Birth (DOB)
- Email address
- First Name
- o Middle Name
- Last Name

## • Search Results:

- All matches to the search will appear
- To <u>update staff members</u> data, select "View"
- To <u>delete</u> staff member, select "Delete"
- To <u>add a new building</u> to a staff member's data, select "Add Building."

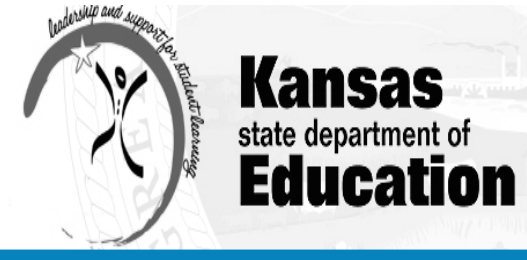

| User: adamsdistrict District: L | 0202 Building: 0000 Access Level: District School Year: 2013 |                     |   |                 | l 🛛            |
|---------------------------------|--------------------------------------------------------------|---------------------|---|-----------------|----------------|
| Return to App List              | Staff Data > Find/Update Staff                               |                     |   |                 | UBottom of Pag |
| Logout                          | District: D0202 - Turner-Kansas City 💌 Bui                   | ding: None Selected | • | SSN (00000000): |                |
| Welcome                         | Educator ID:                                                 | DOB (MM/DD/YYYY):   |   | Email:          |                |
| 🗉 Staff Data                    | First Name:                                                  | Middle Name:        | ] | Last Name:      |                |
| Import Text Files               |                                                              |                     |   | Sear            | rch Clear Form |
| Roll Over Data                  | Search Results                                               |                     |   |                 |                |
| Find/Update Staff               |                                                              |                     |   |                 |                |
| Add New Staff                   | Profile Details                                              |                     |   |                 |                |
| Exited Staff                    | 🖲 FTE - Assignments                                          |                     |   |                 |                |

Delete Data

Evaluation Roles

Assign Evaluator

Assign Observer

License Personnel Report

Submit

LPR Guide

### B Reports

Info for STCO

Summary Reports

EDCS Data Reports

SAR Report

LPR Data Reports

User Manual

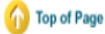

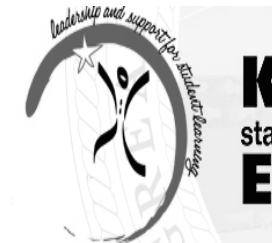

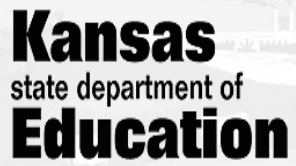

#### User: adamsdistrict District: D0202 Building: 0000 Access Level: District School Year: 2013 Staff Data > Find/Update Staff 🕕 Bottom of Page Return to App List SSN (00000000): District: D0202 - Turner-Kansas City Logout Building: None Selected $|\mathbf{T}|$ DOB (MM/DD/YYYY): Educator ID: Email: Welcome First Name: Middle Name: Last Name: Staff Data Import Text Files Clear Form Search

### Search Results

| te Staff |             | Building |              | <u>SSN - Last 4</u> | Last Name | First Name | Middle Name | DOB       | Educator ID  |               |
|----------|-------------|----------|--------------|---------------------|-----------|------------|-------------|-----------|--------------|---------------|
| aff      | View        | > 0168   | Add Building | 8746                | Adams     | Jane       | С           | 1/23/1947 | 1226398669 🤇 | <u>Delete</u> |
|          | View        | 0164     | Add Building | 7748                | adams     | lori       |             | 8/15/1983 | 8797311545   | <u>Delete</u> |
|          | <u>View</u> | 0154     | Add Building | 3333                | Doe       | Jane       | S           | 7/11/1983 |              | <u>Delete</u> |
| oles     | <u>View</u> | 0168     | Add Building | 7824                | Hughes    | Rhonda     | Кау         | 7/4/1963  | 4564978241   | <u>Delete</u> |
| lator    | <u>View</u> | 0154     | Add Building | 6789                | Smith     | Jane       | Ann         | 1/1/1961  | 123456789a   | <u>Delete</u> |

Profile Details

<sup>⊗</sup> FTE - Assignments

Submit

Assign Observer

License Personnel Report

Roll Over Data

Find/Updat Add New St Exited Staff Delete Data Evaluation R Assign Evalu

LPR Guide

Reports

Info for STCO

Summary Reports

EDCS Data Reports

SAR Report

LPR Data Reports

User Manual

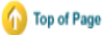

----- (

\_\_\_\_\_

### Profile Details

------

| Total Exper                                          | ience: 0       | USD Experience: | 0 |  |  |  |
|------------------------------------------------------|----------------|-----------------|---|--|--|--|
| Base Salary (000000): 0<br>Base w/Fringe (000000): 0 |                |                 |   |  |  |  |
| Gender: No                                           | ne Selected 🔻  |                 |   |  |  |  |
| Entrance Co                                          | ode: None Sele | ected           | • |  |  |  |

| Race & Ethnicity                          |
|-------------------------------------------|
| Ethnicity                                 |
| Hispanic/Latino                           |
| Race (choose one or more)                 |
| American Indian or Alaska Native          |
| Black or African American                 |
| White Asian                               |
| Native Hawaiian or Other Pacific Islander |
|                                           |

Save

## • Total Experience:

- Total years of teaching and administrative experience
- Do not include the current school year
- Use zero (0) for all 1<sup>st</sup> year teachers

## • USD Experience:

- Total years of experience teacher and/or administrator has in the Unified School District
- Do not include the current school year
- Use zero (0) for all 1<sup>st</sup> year teachers

## • Base Salary:

- Do not include supplemental contracts and/or fringe benefits
- Base w/ Fringe:
  - Include supplemental contracts and/or fringe benefits
  - Fringe benefits include group life, group health, disability income, accidental death and dismemberment, and hospital and/or medical expense insurance.
  - Do not include social security, workers compensation, and unemployment insurance.

## • Gender:

• Select either Male or Female

- Entrance Codes
  - <u>In-State USD</u>: Came from another Kansas USD
  - <u>New Teacher from In-State College</u>: 1<sup>st</sup> year teacher from a Kansas institution
  - <u>New Teacher from Out-of-State College</u>: 1<sup>st</sup> year teacher from an out-of-state college
  - <u>Out-of-Field</u>: Returning teacher from another area of employment
  - <u>Out-of-State</u>: Experienced teacher coming from outside Kansas
  - <u>Private School</u>: Experience teacher coming from a private school
  - <u>Returning Teacher</u>: Employed in district last year.
  - <u>Retired</u>: Experienced teacher currently receiving KPERS

- Race & Ethnicity
  - Ethnicity:
    - × Hispanic / Latino
  - Race
    - × American Indian or Alaska Native
    - Black or African American
    - × White
    - × Asian
    - Native Hawaiian or Other Pacific Islander

 Sample Letter and Descriptions in User Manual – Appendix A

| FTE – A                                                                                        | Assignments                                                                                                    |
|------------------------------------------------------------------------------------------------|----------------------------------------------------------------------------------------------------|
|                                                                                                |                                                                                                    |
| FTE: None Selected  Save FTE                                                                   |                                                                                                    |
| No Assignments                                                                                 |                                                                                                    |
| Educator Type: None Selected  Course: None Selected  Virtual Course Monitor Dual Credit Course | Subject Area: None Selected  Local Course Code (KCC Identifier): None Selected  rses Distance Learning Summer School |
| Number of Classes: None Selected 🔻                                                             | PreK       K       1       2       3       4       5         6       7       8       9       10       11       12    |
| Confirm for STCO                                                                               | Save Assignment Clear Assignment Data                                                                                |
|                                                                                                |                                                                                                    |
|                                                                                                |                                                                                                    |
|                                                                                                |                                                                                                    |
|                                                                                                |                                                                                                    |

## FTE – Assignments

## • Full Time Equivalent (FTE):

- FTE is assigned by building.
- If a staff member is assigned to teach in multiple buildings, you will need to prorate the total FTE accordingly.
- Co-op or Inter-local administrator must provide FTE/Admin data to supplemented district
- Co-op or Inter-locals must report staff members for KEEP purposes.

## • Assignments:

- The Educator Data Collection System will not display assignments until the district has mapped their local courses in the Kansas Course Code Management System (KCCMS).
- Please refer to the Licensed Personnel Guide (available at <u>http://www.ksde.org/Portals/0/TLA/Licensure/Licensure%20Documents/Licensed%20Personnel%20Guide2013-14%20version%201.pdf</u>) for the list of assignments and the teaching endorsement required for appropriate licensure.

## Educator Type

• By selecting a specific Educator Type, the appropriate grade levels will become "active."

| Educator Type:                                    | Grade Levels:   |
|---------------------------------------------------|-----------------|
| <ul> <li>Elementary/Pre-School Teacher</li> </ul> | PreK – Grade 6  |
| <ul> <li>Middle School Teacher</li> </ul>         | Grades 5-8      |
| <ul> <li>Secondary Teacher</li> </ul>             | Grades 9-12     |
| • SPED/ESOL Teacher                               | PreK – Grade 12 |
| • Career and Technical Education                  | Grades 7-12     |
| <ul> <li>School Specialist</li> </ul>             | PreK – Grade 12 |
| <ul> <li>School Support</li> </ul>                | PreK – Grade 12 |
| <ul> <li>Leadership / Administration</li> </ul>   | PreK – Grade 12 |
| <ul> <li>Migrant Educator</li> </ul>              | PreK – Grade 12 |

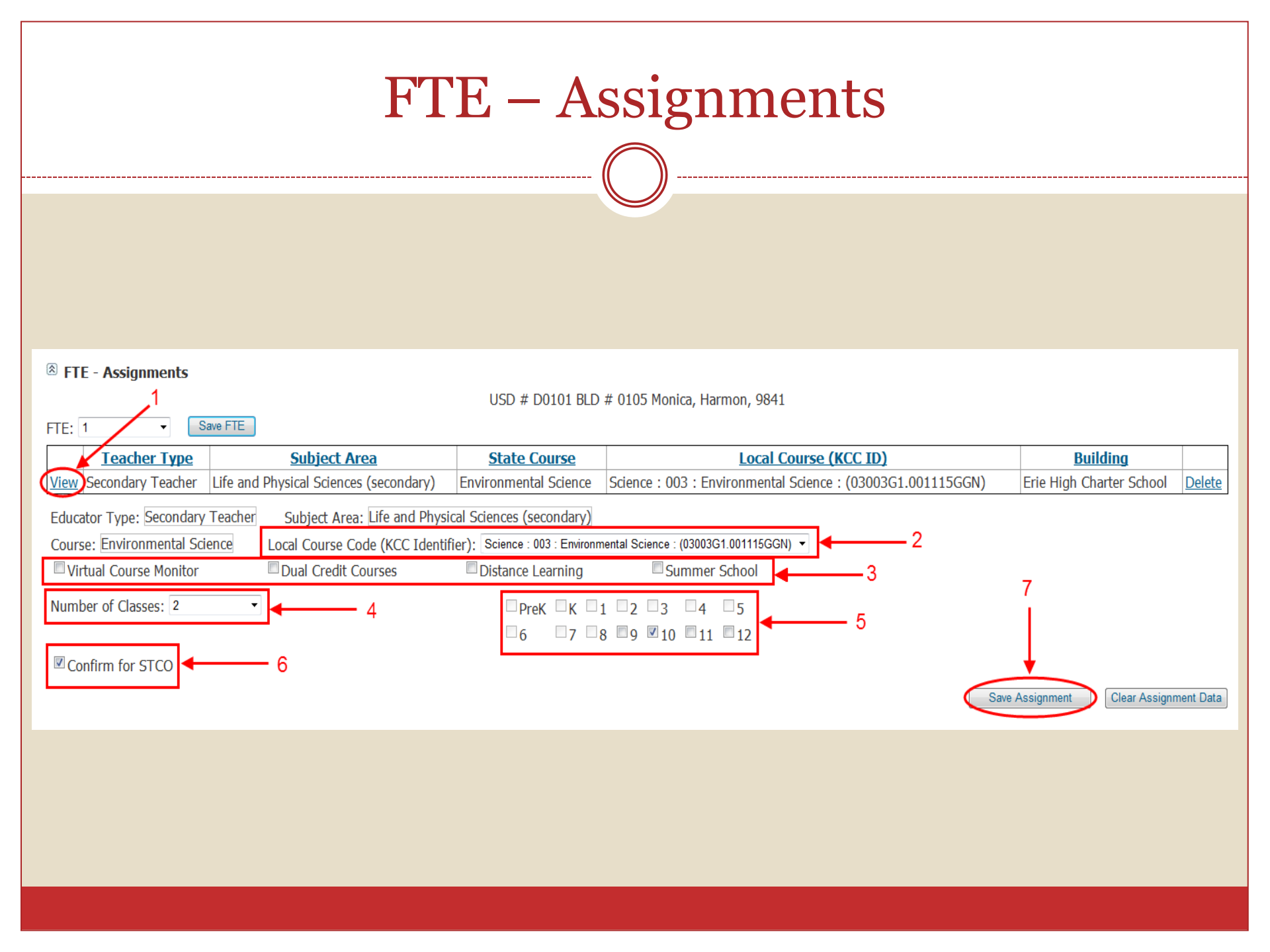

## **CTE** Assignments

• CTE Assignments refer to Career and Technical Education assignments.

• Assignment choices are limited to district approved programs.

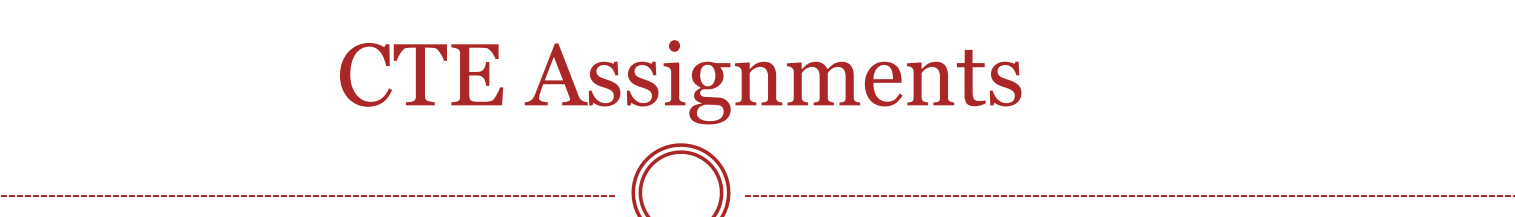

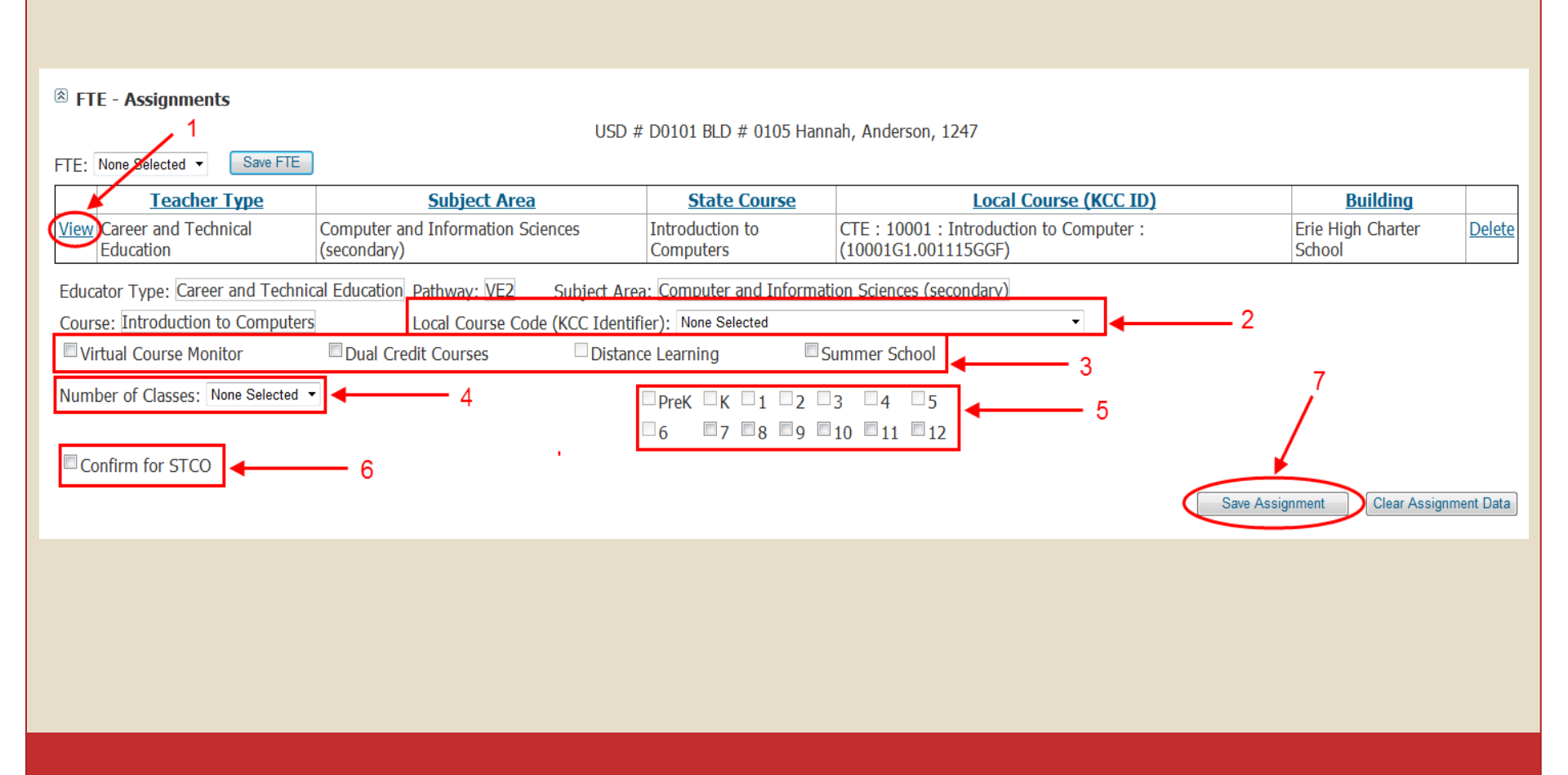

## Add New Staff

- Select "Add New Staff" on the Side Bar Menu
- Enter new staff member's SSN, then select "Search Staff"
  - If district has an existing staff member with the SSN, the "Profile Details" will be pre-populated.
  - If the new staff member has been issued an Educator ID number by KSDE, the field "Educator ID" will be prepulated.

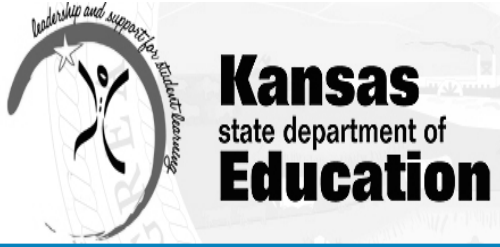

| User: adam | nsdistrict <b>District:</b> I | 00202 Building: 0000 Access Level: District Scho | ool Year: 2013 |              | 0         |
|------------|-------------------------------|--------------------------------------------------|----------------|--------------|-----------|
| Retur      | n to App List                 | Staff Data > Add New Staff                       |                | U Botto      | m of Page |
| Logοι      | ut                            | District: D0202                                  | SSN (00000000) | Search Staff |           |
| Welcom     | 10                            |                                                  |                |              |           |
| 😑 Staff Da | ata                           |                                                  |                |              |           |
| Import 1   | Text Files                    |                                                  |                | $\sim$       |           |
| Roll Ove   | er Data                       |                                                  |                | 2            |           |
| Find/Up    | date Staff                    |                                                  |                |              |           |
| C Add Ne   | ew Staff 🔵 ←                  | — <b>1</b>                                       |                |              |           |
| Exited S   | Staff                         |                                                  |                |              |           |
| Delete [   | Data                          |                                                  |                |              |           |
| Evaluati   | ion Roles                     |                                                  |                |              |           |
| Assign E   | Evaluator                     |                                                  |                |              |           |
| Assign (   | Observer                      |                                                  |                |              |           |
| 🛛 License  | Personnel Report              |                                                  |                |              |           |
| Submit     |                               |                                                  |                |              |           |
| LPR Gui    | de                            |                                                  |                |              |           |
| B Reports  | S                             |                                                  |                |              |           |
| Info for   | STCO                          |                                                  |                |              | l         |
| Summa      | ry Reports                    |                                                  |                |              |           |
| EDCS D     | ata Reports                   |                                                  |                |              |           |
| SAR Re     | port                          |                                                  |                |              |           |
| LPR Dat    | a Reports                     |                                                  |                |              |           |
| User Ma    | anual                         |                                                  |                | n to         | o of Page |

## Add New Staff

- Enter all "Profile Details" for the new staff member.
  - Use the school email address
  - Mailing address is a required field
- New staff member must be added to a building prior to giving an assignment.
  - Follow same procedures to "Find/Update Staff" when adding assignments as they exist after adding.

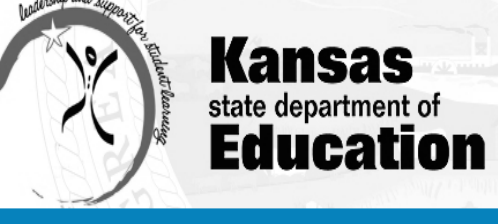

0

#### User: USD101 District: D0101 Building: 0000 Access Level: District

| LogoutDistrict: D0101SSN (00000000): 00000000Search StaffWelcomeEducator ID: 4374584234DOB(MM/DD/YYY):Email:Staff DataFirst Name:Last Name:Find/Update StaffAddress:Address 2:Add New StaffCity:State: None Selected Zip Code:                                                                                                    |            |
|----------------------------------------------------------------------------------------------------|------------|
| WelcomeEducator ID: 4374584234DOB(MM/DD/YYY):Email:Staff DataFirst Name:Last Name:Find/Update StaffAddress:Address 2:Add New StaffCity:State: None Selected •Zip Code:                                                                                                    |            |
| Staff Data       First Name:       Middle Name:       Last Name:         Find/Update Staff       Address:       Address 2:         Add New Staff       City:       State:       None Selected       Zip Code:                                                                                                    |            |
| Find/Update Staff     Address:     Address 2:       Add New Staff     City:     State:     None Selected     Zip Code:                                                                                                    |            |
| Add New Staff City: State: None Selected                                                                                                    |            |
|                                                                                                    |            |
| Import Text Files                                                                                                    |            |
| Deleted Staff Total Experience: USD Experience: Race & Ethnicity                                                                                                    |            |
| Roll Over Data Base Salary (000000):                                                                                                    |            |
| Delete Data Base w/Fringe (000000):                                                                                                    |            |
| Evaluation Roles                                                                                                    |            |
| Center: Note Selected  Center: Note Selected |            |
| Submit                                                                                                    |            |
| LPR Guide                                                                                                    | Save       |
| □ Reports                                                                                                    | r          |
| Info for STCO                                                                                                    |            |
| Summary Reports 3                                                                                                    |            |
| EDCS Data Reports                                                                                                    |            |
| SAR Report                                                                                                    |            |
| LPR Data Reports                                                                                                    |            |
| User Manual                                                                                                    | Top of Pag |
| ©2012 Kansas State Department of Education, All Rights Reserved<br>Help Desk: (785) 296-7935<br>Front Desk: (785) 296-3201                                                                                                    |            |

FAX: (785) 296-7933 120 SE 10th Avenue Topeka, KS 66612-1182

All sessions with this server are subject to the KSDE Use Policy and will be monitored and logged. Disconnect now if you do not consent to having your actions monitored and logged, or if you do not agree to comply with the KSDE Use Policy.

KSDE Use Policy | Privacy Statement | EOE Statement

User Manual

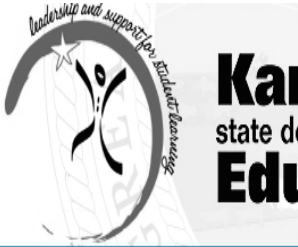

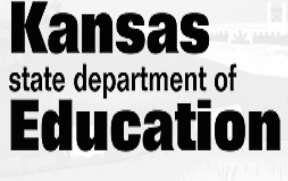

#### User: adamsdistrict District: D0202 Building: 0000 Access Level: District School Year: 2013 Staff Data > Find/Update Staff Bottom of Page Return to App List SSN (00000000): Logout Building: None Selected District: D0202 - Turner-Kansas City Ŧ Educator ID: DOB (MM/DD/YYYY): Email: Welcome First Name: Middle Name: Last Name: Staff Data Import Text Files Search Clear Form 2 Roll Over Data Search Results Find/Update Staff Building Last Name First Name **Middle Name Educator ID** SSN - Last 4 DOB Add New Staff Add Building 8746 0168 Adams С 1/23/1947 1226398669 Delete View Jane Exited Staff Add Building View 0164 7748 adams lori 8/15/1983 8797311545 Delete Add Building 3333 Jane S 7/11/1983 Delete View 0154 Doe Delete Data Add Building 7824 Hughes Rhonda 4564978241 Delete View 0168 Kay 7/4/1963 Evaluation Roles 0154 6789 Smith View Add Building Jane Ann 1/1/1961 123456789a Delete Assign Evaluator <sup>⊗</sup> Profile Details Assign Observer 3 License Personnel Report <sup>⊗</sup> FTE - Assignments Submit LPR Guide Reports Info for STCO Summary Reports EDCS Data Reports SAR Report LPR Data Reports

## **Exited Staff**

- By selecting "Exited Staff" in the Side Bar Menu, the list of all staff members that have been exited will be viewable in table form.
- The option to exit a staff member from the EDCS is only available through the "Search Results" section.
- Once you select "exit" for the staff member, you will be re-directed to the Exit Staff section.
  - Select an exit reason.
  - Enter the exit date.

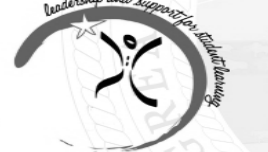

### Kansas state department of Education

| Return to App List       | Staff Data > Find/l     | Update Staff         |                              |                                                                  |                         |                         |                       |                | Bottom of Page |
|--------------------------|-------------------------|----------------------|------------------------------|------------------------------------------------------------------|-------------------------|-------------------------|-----------------------|----------------|----------------|
| Logout                   | District: D0101 - Erie- | Galesburg            |                              | - Buildina: Non                                                  | e Selected              | -                       | SSN (0000             | 00000):        |                |
|                          | Educator ID:            |                      | DO                           |                                                                  | <u>٠</u>                |                         | Empile                |                |                |
| Welcome                  |                         |                      | DO                           |                                                                  | J.                      |                         | Lindi.                |                |                |
| Staff Data               | First Name:             |                      | MIC                          | idle Name:                                                       |                         |                         | Last Name             |                |                |
| Find/Update Staff        |                         |                      |                              |                                                                  |                         |                         |                       | Search         | Clear Form     |
| Add New Staff            | Search Results          |                      |                              |                                                                  |                         |                         |                       |                |                |
| Import Text Files        | Building                |                      | <u>SSN - Last 4</u>          | Last Name                                                        | First Name              | Middle Name             | DOB                   | Educator I     | D              |
| Deleted Staff            | <u>View</u> 0105        | Add Building         | 1247                         | Anderson                                                         | Hannah                  |                         | 1/1/1980              | 5223931874     | Delete         |
| Roll Over Data           | <u>View</u> 0100        | Add Building         | 6601                         | Brown                                                            | Marlo                   | J                       | 8/15/1963             | 2997972868     | Delete         |
| Delete Data              | <u>View</u> 0105        | Add Building         | 9841                         | Harmon                                                           | Monica                  |                         | 11/1/1957             | 3586495897     | <u>Delete</u>  |
| Evaluation Roles         | <u>View</u> 0111        | Add Building         | 9841                         | Harmon                                                           | Monica                  |                         | 11/1/1957             | 3586495897     | <u>Delete</u>  |
| License Personnel Report | <u>View</u> 0100        | Add Building         | 4141                         | Hersh                                                            | Herb                    |                         | 11/1/1957             | 7253384628     | <u>Delete</u>  |
| Submit                   | <u>View</u> 0105        | Add Building         | 7412                         | Pettijohn                                                        | Jason                   | Michael                 | 6/25/1983             | 3424789585     | Delete         |
| LPR Guide                | Profile Details         |                      |                              |                                                                  |                         |                         |                       |                |                |
| Reports                  | Total Experience:       |                      | ariance:                     |                                                                  |                         | Race & Ethnicity        | /                     |                |                |
| Info for STCO            | Total Experience.       | 030 Expe             | enence.                      |                                                                  |                         | Ethnicity               | ,                     |                |                |
|                          | Base Salary (000000     | )):                  |                              |                                                                  |                         | Hispanic/Latin          |                       |                |                |
| Summary Reports          | Base w/Fringe (0000     | 000):                |                              |                                                                  |                         | American Indi           | ian or Alaska N       | ative          |                |
| EDCS Data Reports        | Gender: None Selecte    | × be                 |                              |                                                                  |                         | Black or Africa         | an American           |                |                |
| SAR Report               | Entrance Code: None     | e Selected           | •                            |                                                                  |                         | White Asi               | an<br>an ar Othar Day | cific Islandor |                |
| LPR Data Reports         |                         |                      |                              |                                                                  |                         |                         |                       | cific Islander |                |
| User Manual              |                         |                      |                              |                                                                  |                         |                         |                       |                | Save           |
|                          | 🖄 FTF - Assianme        | ents                 |                              |                                                                  |                         |                         |                       |                |                |
|                          |                         | Save FTF             |                              |                                                                  |                         |                         |                       |                |                |
|                          | TTE: None Gelected      |                      |                              |                                                                  |                         |                         |                       |                |                |
|                          | Educator Type: Nor      | ne Selected          | •                            | Subject Area:                                                    | None Selected -         |                         |                       |                |                |
|                          | Course: None Selecte    | ed 🔻                 | _                            | Local Course Co                                                  | de (KCC Identifier)     | ): None Selected -      |                       |                |                |
|                          | Virtual Course M        | onitor               | Dual Credit Cours            | ses 📃                                                            | Distance Learning       | Summ <sup>®</sup>       | er School             |                |                |
|                          | Number of Classes:      | None Selected 💌      |                              | PreK K                                                           | 1 2 3                   | 4 5                     |                       |                |                |
|                          |                         |                      |                              | 6 7                                                              | 8 9 10                  | 11 12                   |                       |                |                |
|                          | Confirm for STC         | 0                    |                              |                                                                  |                         |                         |                       |                |                |
|                          |                         |                      |                              |                                                                  |                         |                         | Sava Assign           | Clear As       | ssignment Data |
|                          |                         |                      |                              |                                                                  |                         |                         | Save Assigni          | Clear As       | ssignment Data |
|                          |                         |                      |                              |                                                                  |                         |                         |                       |                |                |
|                          |                         |                      | ©2012 Kansas State Dep       | partment of Education                                            | n, All Rights Reserved  |                         |                       |                | top or Page    |
|                          |                         |                      | Help<br>Front<br>F/          | Desk: (785) 296-793<br>Desk: (785) 296-320<br>AX: (785) 296-7933 | 5<br>)1                 |                         |                       |                |                |
|                          |                         |                      | 12<br>                       | 20 SE 10th Avenue<br>eka, KS 66612-1 <u>182</u>                  |                         |                         |                       |                |                |
|                          |                         | All sessions wi      | th this server are subject t | to the KSDE Use Po                                               | licy and will be monito | red and logged.         |                       |                |                |
|                          | Disconnect now i        | f you do not consent | t to having your actions m   | onitored and logged,                                             | or if you do not agree  | to comply with the KSDE | Use Policy.           |                |                |

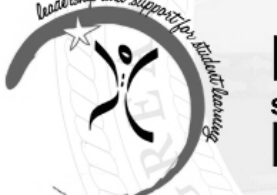

Kansas state department of Education

| User: USD101 District: D0101 | Building: 0000 Access Level: District |                                                   |                     | 0               |
|------------------------------|---------------------------------------|---------------------------------------------------|---------------------|-----------------|
| Return to App List           | Staff Data > Delete Staff             |                                                   |                     | UBottom of Page |
| Logout                       | District: D0101                       | SSN: 1247                                         |                     |                 |
| Welcome                      | Educator ID: 5223931874               | DOB: 01/01/1980                                   | Email:              |                 |
| 🖃 Staff Data                 | First Name: Hannah                    | Middle Name:                                      | Last Name: Anderson |                 |
| Find/Update Staff            | Exit Reason: Make your choice 🔹       |                                                   | Exit Date:          | Delete          |
| Add New Staff                |                                       |                                                   |                     |                 |
| Import Text Files            |                                       |                                                   |                     |                 |
| Deleted Staff                |                                       |                                                   |                     |                 |
| Roll Over Data               |                                       |                                                   |                     |                 |
| Delete Data                  |                                       |                                                   |                     |                 |
| Evaluation Roles             |                                       |                                                   |                     |                 |
| License Personnel Report     |                                       |                                                   |                     |                 |
| Submit                       |                                       |                                                   |                     |                 |
| LPR Guide                    |                                       |                                                   |                     |                 |
| Reports                      |                                       |                                                   |                     |                 |
| Info for STCO                |                                       |                                                   |                     |                 |
| Summary Reports              |                                       |                                                   |                     |                 |
| EDCS Data Reports            |                                       |                                                   |                     |                 |
| SAR Report                   |                                       |                                                   |                     |                 |
| LPR Data Reports             |                                       |                                                   |                     |                 |
| User Manual                  |                                       |                                                   |                     | ሰ Top of Page   |
|                              | ©2012 Kansas S                        | tate Department of Education, All Rights Reserved |                     |                 |

©2012 Kansas State Department of Education, All Rights Reserve Help Desk: (785) 296-7935 Front Desk: (785) 296-3201 FAX: (785) 296-7933 120 SE 10th Avenue Topeka, KS 66612-1182

All sessions with this server are subject to the KSDE Use Policy and will be monitored and logged. Disconnect now if you do not consent to having your actions monitored and logged, or if you do not agree to comply with the KSDE Use Policy.

KSDE Use Policy | Privacy Statement | EOE Statement

• <u>Caution</u>: this section allows the user to delete all data from the Licensed Personnel Report.

• User has the following "delete" options:

- All assignment data
- All assignment and FTE data
- All assignment, FTE, and staff data
- All assignment, FTE, staff, and staff exit data
- All staff exit data only

## **KEEP** Reporting

## • KEEP Roles

- Evaluator
- Observer
- Evaluatee

Keep Points of Contact Kayeri Akweks Consultant <u>kakweks@ksde.org</u> (785) 296-5140

Bill Bagshaw Assistant Director <u>bbagshaw@ksde.org</u> 785-296-2198

| Jser: carterdistrict District: D0 | 202 Building: 0000 Access Level: District School Year: 2014                          |
|-----------------------------------|--------------------------------------------------------------------------------------|
| Return to App List                | Welcome                                                                              |
| ELogout                           | School Year: 2013-2014 - Select Year                                                 |
| Welcome                           | Status of Licensed Personnel Report for the school year IN PROGRESS                  |
| 🖃 Staff Data                      |                                                                                      |
| Import Text Files                 | Walcome to the Educator Data Collection System                                       |
| Roll Over Data                    | welcome to the Educator Data Collection System                                       |
| Find/Update Staff                 | Content Questions:                                                                   |
| Add New Staff                     | Lori Adams, Education Program Consultant<br>(785) 296-3835 or <u>ladams@ksde.org</u> |
| Exited Staff                      | Web Application Questions:                                                           |
| Delete Data                       | (785) 296-7935                                                                       |
| Evaluation Roles                  |                                                                                      |
| Assign Evaluator                  |                                                                                      |
| Assign Observer                   |                                                                                      |
| Reports                           |                                                                                      |
| Info for STCO                     |                                                                                      |
| Summary Reports                   |                                                                                      |
| EDCS Data Reports                 |                                                                                      |

## Submit

- If the Licensed Personnel Report detects potentially invalid data, it will give you a description of any invalid or incomplete staff, FTE, assignment, and/or deleted staff data.
  - "Stops" include:
    - Report contact person must be filled in
    - × Invalid or incomplete Staff data has been detected
    - × Invalid or incomplete FTE data has been detected
    - × Invalid or incomplete assignment data has been detected
    - × Invalid or incomplete deleted staff data has been detected
  - Warnings" include:
    - × Possible invalid Staff data has been detected
    - × Possible incomplete Staff Assignment data has been detected
- If you have a "GO" in the Status section, the LPR does not indicate invalid data.

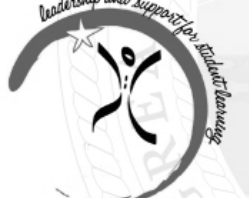

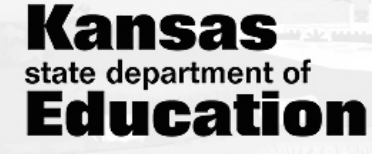

| ser: USD0309 District: D0309                                    | Building: 0000 Access Level: District                                                                                                    |         |                 |
|-----------------------------------------------------------------|----------------------------------------------------------------------------------------------------|---------|-----------------|
| Return to App List                                              | License Personnel Report > Submit                                                                                                    |         | U Bottom of Pag |
| Logout                                                          | Check of Completeness                                                                                                    | Status  | Override        |
| Welcome                                                         | Invalid or incomplete Staff data has been detected.                                                                                                    | Stop    |                 |
| Staff Data                                                      | Invalid or incomplete fte data has been detected.                                                                                                    | Stop    |                 |
|                                                                 | Invalid or incomplete assignment data has been detected.                                                                                                    | Stop    |                 |
| Find/Update Staff                                               | Possible invalid Staff data has been detected.                                                                                                    | Warning |                 |
| Add New Staff                                                   | Please note: You are able to review your Staff Assignment Report (SAR) for the current school year prior to submitting.<br>You have <u>warnings</u> indicating possible invalid data: See Details |         |                 |
| Import Text Files                                               |                                                                                                    |         |                 |
| Deleted Staff                                                   |                                                                                                    |         |                 |
| Roll Over Data                                                  | You have <u>stops</u> indicating invalid data: <u>See Details</u>                                                                                                    |         |                 |
| Delete Data                                                     |                                                                                                    |         |                 |
| Evaluation Roles                                                |                                                                                                    |         |                 |
| E License Personnel Report                                      |                                                                                                    |         |                 |
| <mark>Submit</mark>                                             |                                                                                                    |         |                 |
| LPR Guide                                                       |                                                                                                    |         |                 |
| Reports                                                         |                                                                                                    |         |                 |
| Info for STCO                                                   |                                                                                                    |         |                 |
| Summary Reports                                                 |                                                                                                    |         |                 |
| EDCS Data Reports                                               |                                                                                                    |         |                 |
| SAR Report                                                      |                                                                                                    |         |                 |
| LPR Data Reports                                                |                                                                                                    |         |                 |
| User Manual                                                     |                                                                                                    |         | 🕥 Top of Page   |
| ©2012 Kansas State Department of Education, All Rights Reserved |                                                                                                    |         |                 |

©2012 Kansas State Department of Education, All Rights Reserved Help Desk: (785) 296-7935 Front Desk: (785) 296-3201 FAX: (785) 296-7933 120 SE 10th Avenue Topeka, KS 66612-1182

All sessions with this server are subject to the KSDE Use Policy and will be monitored and logged. Disconnect now if you do not consent to having your actions monitored and logged, or if you do not agree to comply with the KSDE Use Policy.

KSDE Use Policy | Privacy Statement | EOE Statemen

## Reports

## Summary Reports

- Reports by District or by Building
- Staff Demographics Summary
- Qualification Summary Data

## Educator Data Reports

- Only available for current school year
- Report by District or by Building
  - ▼ Staff Data
  - ▼ Staff and F.T.E. Data
  - 🗙 Assignment Data

## Staff Assignment Report

## Reports

- Staff Assignment Report (the kick-out report)
  - The report will list staff members that are either not licensed, not qualified or not highly qualified for their assignment.
  - Based on licensure/certification records in TLA.
    - ▼ These records change daily.
  - Indicates violations of QPA Quality Criterion 5 and/or NCLB highly qualified teacher.

## Staff Assignment Report

## Never Licensed

• Does not currently hold a valid license in KS

## Expired License

• License is expired

## Substitute

• Holds valid KS substitute teaching license

## Licensed – Unqualified

• Holds valid KS license, but does not hold the correct subject and/or grade level endorsement for assignment

## Licensed with Provisional Endorsement – Qualified

• Holds valid KS license with a provisional endorsement w/ appropriate subject and grade level for assignment

## Staff Assignment Report

## Licensed with Waiver

 Holds valid KS license; USD has been granted a waiver by the KS BOE

## Non-Standard License – Qualified

• Holds non-standard license w/ appropriate subject and grade level for assignment

## Not HQ for Assignment

## • Not a Valid Course Code

• Used for KSDE reference only, does not affect District's QPA

## Licensed – Unqualified for Grade Level

• Holds valid KS license, but does not hold the correct grade level endorsement for the assignment

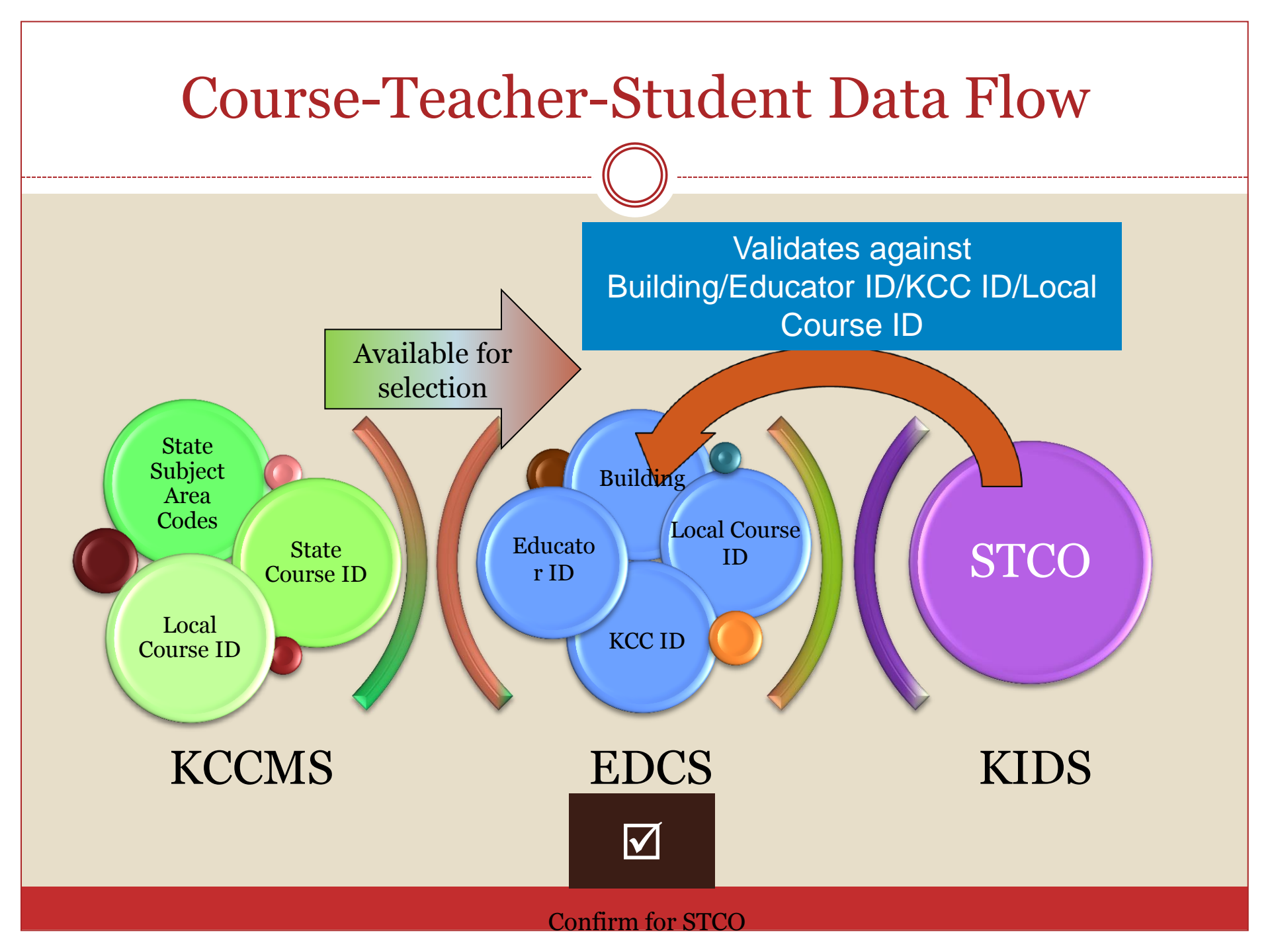

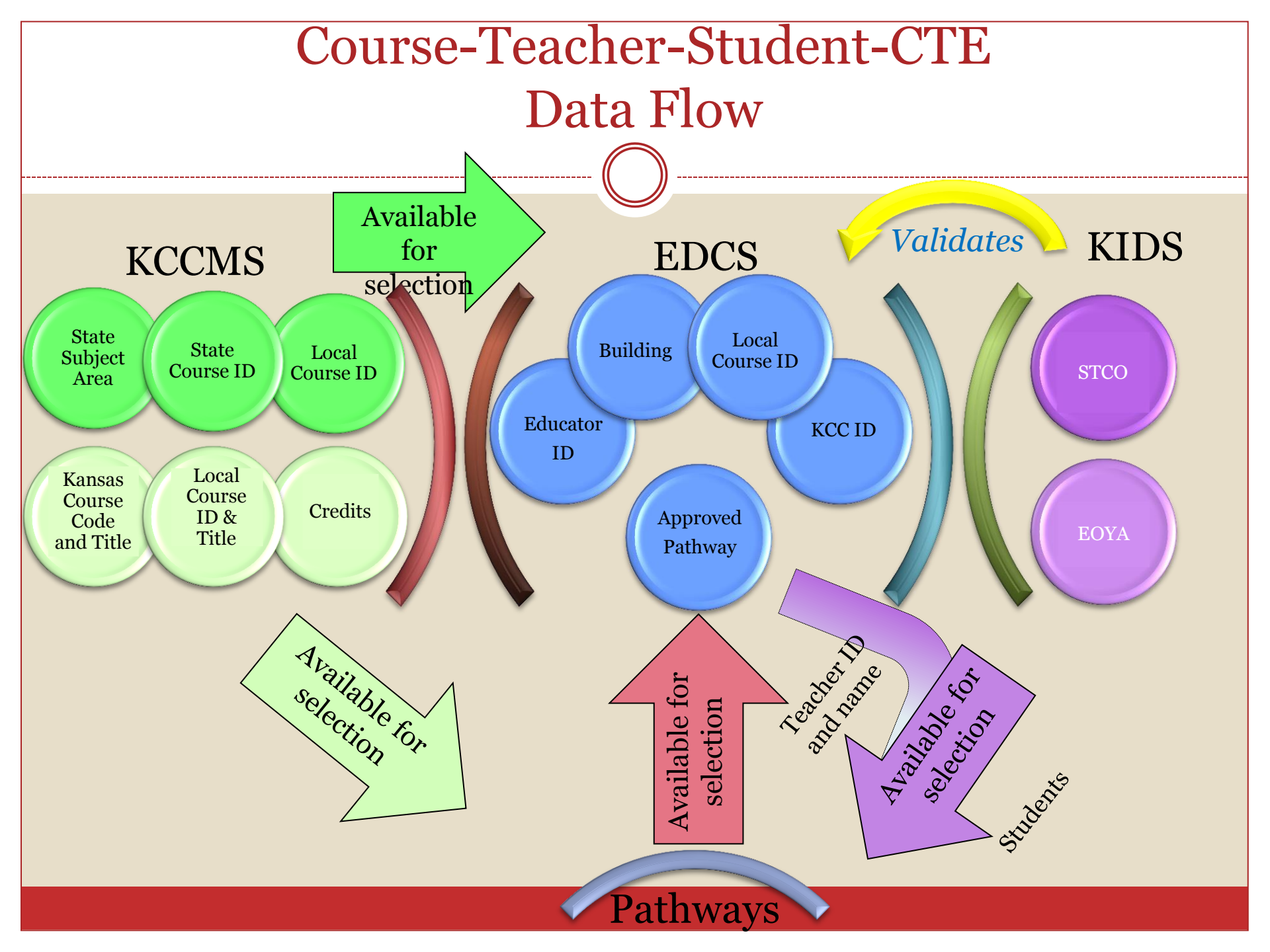

## **EDCS Connection to STCO**

- Any courses students receive a grade for need to be assigned to the same teacher in both EDCS and STCO.
- If SPED/ESOL teachers are issuing grades, they need to be reported as teaching the specific content area.
  - Course codes beginning with 91, 93, 94, and 96 are for the LPR only. If these course codes are used, then no grade is given by the teacher in that assignment.
- Dual Credit, virtual, distance learning, and summer school courses need to be assigned to the LICENSED staff member who oversees entering the grades.
  - Use the check boxes in the assignment area to indicate the type of course.

## **EDCS Connection to STCO**

- When the Assignment is final and ready to be used for the STCO submission, the "Confirm for STCO" box needs to be checked.
- This box needs to be checked manually for each assignment.
- Questions about STCO should be sent to <u>kids@ksde.org</u>

| EDCS Connection to ST                                                                                                    | CO              |                       |
|----------------------------------------------------------------------------------------------------|-----------------|-----------------------|
| FTE - Assignments FTE: None Selected  Save FTE No. Assignments                                                                                                    |                 |                       |
| Educator Type:       Career and Technical Education <ul> <li>Pathway:</li> <li>None Selected</li> <li>Subject Area:</li> <li>None Selected</li> <li>Local Course Code (KCC Identifier):</li> <li>None Selected</li> <li>Virtual Course Monitor</li> <li>Dual Credit Courses</li> <li>Distance Learning</li> <li>Summer</li> </ul> | er School       |                       |
| Number of Classes:   None Selected   PreK   K   1   2   3   4   5   6   7   8   9   10   11   12                                                                                                    | Save Assignment | Clear Assignment Data |
|                                                                                                    |                 |                       |
|                                                                                                    |                 |                       |

## 2013-2014 – Reporting Dual Credit Course (including KAMS and Votech)

- KCCMS: Each course should be mapped in KCCMS and marked as dual credit in the college/career section. If the course is a dual credit pathway course, then it should have the appropriate dual credit pathway code.
- EDCS: assign to person at the district responsible for that course or program.
  - The responsible person might be a counselor, principal or other licensed person in charge of overseeing that course or program.
  - Be sure to indicate a course as Dual Credit when it is a course taught by a college professor and the student receives both high school credit and college credit.
- KIDS—STCO: submit record with person assigned to the course in EDCS.

| 2013-2014 – Example of Dual Course in EDCS                                 |  |  |  |
|----------------------------------------------------------------------------|--|--|--|
|                                                                            |  |  |  |
|                                                                            |  |  |  |
| TTE Assignments                                                            |  |  |  |
| FIE - Assignments                                                          |  |  |  |
| FTE: None Selected                                                         |  |  |  |
| No Assignments                                                             |  |  |  |
| Educator Type: None Selected   Subject Area: None Selected                 |  |  |  |
| Course: None Selected   Local Course Code (KCC Identifier): None Selected  |  |  |  |
| Virtual Course Moniton Dual Credit Courses Distance Learning Summer School |  |  |  |
| Number of Classes: None Selected  PreK K 1 2 3 4 5                         |  |  |  |
| <b>6 7 8 9 10 11 12</b>                                                    |  |  |  |
| Confirm for STCO                                                           |  |  |  |

## 2013-2014 – Reporting Summer School

- KCCMS: summer school courses should be mapped
- EDCS: teachers must be assigned to the summer school courses in EDCS. If this occurs before the LPR snapshot is submitted, the "Summer School" checkbox should be selected.
- KIDS—STCO: course outcomes for summer school courses taken during the 2014 summer school session (through July 31, 2014) are required to be submitted for the 2013-2014 school year

## 2013-2014 – Reporting Special Education

## • EDCS

- Any district that has an educator physically working in the district will need to report that educator in EDCS.
- Special education teachers must be licensed in a content area if they are going to be assigned to a content specific course.
- KIDS—STCO: submit record indicating teacher who is assigned to the course in EDCS.

## 2013-2014 – Reporting Special Education

If the SPED (or ESOL) teacher is issuing grades for <u>CONTENT</u> area:

- 1. Select Educator type 4: SPED/ESOL
- 2. Select the specific subject teacher is teaching (ex: mathematics)
- 3. Select the course (ex: general math)\*

\*Course must be mapped appropriately in KCCMS to display in SPED/ESOL educator type

| FTE - Assignments            |                                                     |
|------------------------------|-----------------------------------------------------|
| FTE: None Selected -         |                                                     |
| No Assignment                |                                                     |
| Educator Type: None Selected | Subject Area: None Selected 🔻                       |
| Course Calestad =            | Local Course Code (KCC Identifier): None Selected 🔻 |
|                              |                                                     |
|                              |                                                     |
|                              |                                                     |

## 2013-2014 – Reporting Special Education

If the SPED (or ESOL) teacher is providing support services and NOT issuing grades:

- 1. Select Educator Type 4: SPED/ESOL
- 2. Select Subject Area 94: SPED/ESOL
- 3. Select the appropriate course
- 4. Select additional SPED/ESOL code if drop box appears

| Educator Type: SPED/ESOL Teacher           | Subject Area: Special Education/English | h to Speakers of Other Languages 💌 |
|--------------------------------------------|-----------------------------------------|------------------------------------|
| Course: Resource Room                      | Local Course Code: None Selected 💌      |                                    |
| Virtual Course Monitor                     | Dual Credit Courses                     | Distance Learning                  |
| SPED/ESOL Type: Adaptive Special Education |                                         |                                    |
| Number of Classes:  None Selected 💌        | □PreK □K □1 □2 □3 □4                    | □ 5                                |

## 2013-2014 – Reporting Course from one Building with Student from Another Building

- It is common for students to attend another building to take a course that is not available to them at their building.
- Example: 8<sup>th</sup> grade students that typically attend the middle school are frequently allowed to take a 9<sup>th</sup> grade course at the high school.
- KCCMS: Map the course at the lowest grade level the course is offered.
- EDCS: At the high school building, assign the course to the educator that teaches the course.

## 2013-2014 – Reporting Non-licensed Educators Responsible for a Course

- When a non-licensed educator is reported in EDCS, the educator's Social Security Number (SSN) is reported because an educator ID is not generated.
  - Example: when military personnel are hired to teach ROTC courses, they are entered in EDCS with their SSN instead of an Educator ID.
- KIDS—STCO: Submit record indicating the teacher SSN in the F23: Educator ID field so that the record aligns with what has been reported in EDCS.

## 2013-2014 – Reporting Drivers' Education

- Drivers' Education course should be reported if the course will be included on the student's transcript
- KCCMS
  - o 08152: Drivers' Education—Classroom Only
  - o 08152 Drivers' Education—Classroom and Laboratory
  - o 08197: Drivers' Education—Independent Study
  - o 08198 Drivers' Education—Workplace Experience
  - o 08199: Drivers' Education—Other
- EDCS: if offered during summer, follow summer school courses guidance
- KIDS—STCO: submit record indicating the teacher who is assigned to the course in EDCS

## Pending Updates

- Staff Assignment Report- functional no earlier than January 30, 2014
- Jobs for American Graduates (JAG) courses JAG "Checkbox" added no earlier than January 30, 2014

## Educator Data Collection System and Licensed Personnel Report

## 2014 Training Schedule:

- January 9, 2014
- January 16, 2014
- January 23, 2014
- January 28, 2014

1:30 PM to 3:00 PM 9:00 AM to 10:30 AM 1:30 PM to 3:00 PM 9:00 AM to 10:30 AM

## \*LPR Submission Date March 31, 2014